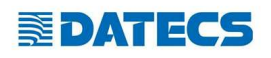

# Változások a felhasználásban

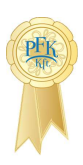

# - Váltópénz kezelés (napnyitásnál, nyugtakiadásban)

A váltópénz megadására ezentúl a [8] Napnyitás során is lesz lehetőségünk, ezáltal már a pontos fióktartalommal nyílhat meg az új adóügyi napunk. A pénztárgép utasításait követve az alábbi fizetőeszközök összegével adhatjuk meg a váltópénzünk, ebben a sorrendben:

- forint (készpénz)
- euró (készpénz)
- bankkártya
- utalvány

Az összeget a "TOTAL" gomb segítségével tudjuk rögzíteni, majd a "C" gomb lenyomásával véglegesíthetiük a napryitásunk. Ha tennénk be váltónénzt egyéb

| fizetőeszközökben is, úgy a "TOTAL" gomb segítségével tudunk<br>továbblépni. | 100 Bilizó KYT<br>4444 Szeged Akany János utra 4<br>100 Tetephelynév<br>3266 Přes. Nesselánei utra 52<br>4444444 5-13 | <b>H</b> |
|------------------------------------------------------------------------------|----------------------------------------------------------------------------------------------------|----------|
| A pénztárgép a következő utalványokat kezeli:                                | 40000 0 15                                                                                                    |          |
| 1.ERZSU (Erzsébet-utalvány)                                                  | NEWTIES                                                                                                    |          |
| 2.SZÉCHK (Széchenyi-kártya)                                                  |                                                                                                    | 0.070    |
| 3.AJÁND (ajándékutalvány)                                                    | NETTOTE NHP SUBSCHIRE<br>DINGE ERDALON (CED) (ET):                                                                    | UNC<br>G |
| 4.HŰSÉG (hűségkártya)                                                        | KRSSZH ÜSSZESEN (NUF):                                                                                                | 10 000   |
| 5.SMART (smartcard)                                                          | KRSSZH USSZESEN (EUR):<br>KRSSZH USSZESEN (TRZSR):                                                                    | 1 999    |
| 6.GÖNGY (göngyölegjegy)                                                      | KRSSZH OSSZESEN (SZEDBO):                                                                                             | 1 000    |
| 7.KUPON (kupon)                                                              | 2016.09.27                                                                                                    | 10:07    |
| 8. EGYÉB (tetszőlegesen megadható)                                           | NAU El lenor zo kiel: 4056E                                                                                           |          |

Ha nem szeretnénk váltópénzt megadni, úgy a "ki-bekapcsoló" gomb segítségével meg tudjuk szakítani а váltópénz betét folyamatát és megnyílik az adóügyi napunk. Fontos! Ez csak akkor lehetséges, ha nem adunk meg összeget és nem rögzítjük a "TOTAL" gomb segítségével!

Napnyitás folyamata:

- 1. [8] Napnyitás -> TOTAL gomb
- 2. pénztárosi jelszó megadása -> TOTAL gomb
- 3. váltópénz összegének megadása készpénz (Ft)-ban -> TOTAL
- 4. "C" gomb segítségével befejezhetjük a napnyitás folyamatát és a 3-as pontban megadott összeggel nyílik meg a napunk.

"TOTAL" gomb megnyomásával további váltópénzt tudunk betenni egyéb fizetőeszközökben

A váltópénz betét/kivét működik a megszokott módon is a [1] Nyugtakiadás menüpontban, a "%+" / "%-" gomb segítségével.

Az összeg megadása és a "%+" / "%-" gomb lenyomása után ki tudjuk választani a fizetőeszköz típusát, majd szintén egy választó menüből meg kell adnunk a pénz betét/kivét okát. Mindkét esetben használjuk "le/fel nyíl" gombokat a választáshoz.

<u>pénz betét okai:</u> váltópénz bevitel, pénztáros pénzfelvétel, díjbeszedés, sorsjegy eladás, előleg, pénztárhiány, borravaló, egyéb befizetés

<u>pénz kivét okai:</u> fölözés, pénztáros levétel, utalvány kivét, ajándékkártya kivét, bérkifizetés, munkabér előleg, postaköltség, egyéb rezsi, áruvásárlás, záróösszeg levétel, egyéb kifizetés

# - Sztornó, visszáru bizonylatok

Lehetőség van sztornó és visszáru bizonylat kiállítására is. [1] Nyugtakiadás menüpontba való belépés után a "0"-ás gomb hosszan nyomva tartása után érhetjük el ezeket a funkciókat.

1. lépésként meg kell adnunk az eredeti nyugta paramétereit (melyik adóügyinap készült és mi a sorszáma).

2. Egy választó menüből ki kell választanunk a sztornózás/visszáruzás okát.

3. lépésben fel kell tüntetni a vevő adatait (vevő név\*, irányítószám\*, város\*, közterület neve\*, közterület jellege, házszám, adószám. (\* = kötelező adatok))

4. Sztornó bizonylat esetén kinyomtatásra kerül bizonylat. а Visszaáru bizonylatnál utolsó lépésként ki kell választani a visszáruzni kívánt tételt, amit a "le-fel nyíl" gomb segítségével tudunk kiválasztani és a "javítás" gombbal visszáruzni.

Mindkét bizonylat két példányos. A második példány az első kinyomtatása után bármely gomb megnyomására történik.

Fontos, hogy akkor van lehetőség a funkciók használatára, ha a fióktartalom megengedi azt, vagyis van annyi fizetőeszköz a kasszában, amely fedezi az adott sztornót vagy visszárut. A sztornózásnál ugyanabban a fizetőeszközben történik a visszaadás, mint ami az eredeti nyugtán szerepel, visszárunál minden esetben készpénzes (forint) formában.

### - Göngyöleg, göngyölegjegy

A göngyöleg kezelésére és göngyölegjegy kiadására is alkalmas már a pénztárgép.

A <u>göngyölegjegy</u> a fent már említett "O-ás" menüből érhető el ([1] Nyugtakiadás – O-ás gomb hosszú megnyomásával). Feltétele, hogy külön termékgyűjtő legyen programozva (ehhez kérje szervizese segítségét) és hogy legyen készpénz a kasszafiókunkban. Ugyanis a göngyölegjegy kibocsájtás pénzmozgással együtt járó folyamat.

A menüpont elindítása után ki kell választani a szervizes által felprogramozott gyűjtőt (pl: "sörösüveg") majd megadni a mennyiségét. Ezután vihetünk fel ("TOTAL" gomb) vagy le is zárhatjuk aktuális göngyölegjegy bizonylatunk ("C" gomb).

<u>Göngyöleg</u> kezelése lehetséges nyugtán belül is. Ekkor a göngyöleg levonásra kerül a nyugta összegéből. Fontos, hogy a nyugta végösszege nem lehet mínuszos és hogy legyen forgalom az adott áfa gyűjtőben, az adott forgalmi nap. A termékgyűjtő programozásához kérje szervizese segítségét.

### - Fűzött jelentés

Zárás levételekor automatikusan nyomtatódik egy pénztárjelentés is a napi forgalmi jelentés előtt.